## NOTICE

NOTICE is hereby given that the 32nd Annual General Meeting of the Company will be held on Thursday, September 21, 2023 at 03.30 p.m. (IST) at the registered office of the company to transact the following business:

### ORDINARY BUSINESS:

- To receive, consider and adopt the financial statements of the Company including the Audited Balance Sheet as on March 31, 2023 the Statement of Profit and Loss and the Cash flow statement for the year end on that date and the Reports of the Board of Directors and the Auditors of the Company.
- To reappoint a non-executive director, Mr. Ayush Kedia (DIN: 08605912), who retires by rotation being eligible, offers himself for re-appointment.

By Order of the Board of Directors Indermal Nahta Chairman (DIN: 03565091)

#### NOTES:

Place: Ahmedabad

Date: 12/08/2023

- The relevant details, pursuant to Regulation 36 (3) of the SEBI LODR and Secretarial Standard on General Meetings issued by the Institute of Companies Secretaries of India, in respect of Director seeking reappointment at this AGM is annexed herewith.
- The Register of Members and the Share Transfer Books of the Company will remain closed from Friday September 15, 2023 to Thursday, September 21, 2023 (both days inclusive)
- Members who hold shares in dematerialized form are requested to write their Client ID and DP ID and those who hold shares in physical for mare requested to write their folio number in the attendance slip for attending the Meeting.
- 4. Corporate Members intending to send their authorized representatives to attend the meeting are requested to send to the Company duly certified copy of the relevant Board Resolution authorizing such representatives to attend and vote on their behalf at the Annual General Meeting.
- 5. Members holding shares in dematerialized form are requested to contact your depository participant and give suitable instructions to update your bank details in your demat account and to notify any changes with respect to their addresses, email id ,etc .Members holding shares in physical format requested to intimate such changes to Registrar and Transfer Agents of the Company.
- SEBI vide its Circular No. SEBI/LAD-NRO/GN/2018/24 dated 8th June, 2018, amended Regulation 40 of Listing Regulations pursuant to which from 1st April, 2019, onwards securities can be transferred only in dematerialized form. However, it is clarified that, members can continue holding shares in physical form.

Transfer of securities in demat form will facilitate convenience and ensure safety of transactions for investors. Members holding shares in physical form are requested to convert their holding(s) to dematerialized form to eliminate all risks associated with physical shares. SEBI vide Press Release dated 27th March, 2019 has clarified that the share transfer deed(s) once lodged prior to the deadline of 31st March, 2019 and returned due to deficiency in documents submitted, may be relodged for transfer.

- 7. A member entitled to attend and vote at the annual general meeting (AGM) is entitled to appoint a proxy to attend and vote instead of himself/herself and the proxy need not be a member of the company pursuant to Section 105 of the Companies Act, 2013 read with Companies (Management and Administration) Rules, 2014, a person shall not act as proxy for more than fifty (50) members and holding in the aggregate not more than 10% of the total share capital of the Company carrying voting rights. A member holding more than 10% of the total share capital of the Company carrying voting rights may appoint a single person as proxy and such person shall not act as proxy for any other person or shareholder.
- 8. A blank proxy form is being sent herewith. The instrument of appointing proxy, duly stamped completed and signed, should be deposited at the registered office of the Company, not less than 48 hours before the commencement of the meeting.
- Members who have not registered their e-mail address so far are requested to register their e-mail address for receiving all communications including Annual Report, Circulars, etc. from the Company electronically.
- 10. A route map to the venue of the AGM is enclosed.
- The Company's Registrar and Transfer Agents for its Share Registry work (physical and electronic) are Link Intime India Private Limited. (506 TO 508, Amarnath Business Centre – 1, Beside Gala Business Centre, Nr. St. Xavier's College Corner, Off, Chimanlal Girdharlal Rd, Sardar Patel Nagar, Ellisbridge, Ahmedabad, Gujarat 380006.)
- 12. Members can avail of the nomination facility by filing Form SH-13, as prescribed under Section 72 of the Companies Act, 2013 and Rule 19(1) of the Companies (Share Capital and Debentures) Rules, 2014, with the Company.
- 13. Members are requested to note that The Company's equity shares are under compulsory demat trading for all investors, subject to the provisions of SEBI Circular No.21/99 dated 8th July, 1999. Members are, therefore, requested to dematerialize their shareholding to avoid inconvenience.
- Members holding shares in dematerialized mode are requested to intimate all changes pertaining to their bank details, ECS mandates, email addresses,

nominations, power of attorney, change of address/name etc. to their Depository Participant (DP) only and not to the Company or its Registrar and Transfer Agent. Any such changes effected by the DPs will automatically reflect in The Company's subsequent records.

- 15. Members may please note that SEBI vide its Circular No. SEBI/HO/MIRSD/MIRSD\_ RTAMB/P/CIR/2022/8 dated 25th January,2022 has mandated the listed companies to issue securities in dematerialised form only while processing service requests viz.Issue of duplicate securities certificate; claim from unclaimed suspense account; renewal/ exchange of securities certificate; endorsement; sub-division/splitting of securities certificate; consolidation of securities certificates/folios; transmission and transposition. Accordingly, members are requested to make service requests by submitting a duly filled and signed Form ISR - 4 the. It may be noted that any service request can be processed only after the folio is KYC Compliant.
- Members are requested to note that dividends that are 16. not claimed within seven (7) years from the date of transfer to the Company's unpaid dividend account will, as per Section 124 of the Act, be transferred to Investor Education and Protection Fund (IEPF). The shares on which dividend remains unclaimed/unpaid for seven (7) consecutive years will be transferred to the IEPF as per Section 124 of the Act and the applicable Rules. Dividend declared in the financial year 2017-2018 would be transfer to IEPF in October 2025 and in in the financial year 2018-2019 would be transfer to IEPF in October 2026. Members, who have not yet encased their dividend warrants for the above financial years, are requested to make their claims before relevant due dates without any delay to the Company or RTA.
- 17. Members desirous of getting any information about the accounts and/or operations of the Company are requested to write to The Company at least seven days before the date of the Meeting to enable the Company to keep the information ready at the Meeting.
- 18. Dispatch of Annual Report through Email and Registration of email ID:

Pursuant to Sections 101 and 136 of the Act read with the relevant Rules made thereunder and Regulation 36 of the SEBI Listing Regulations, companies can send Annual Reports and other communications through electronic mode to those Members who have registered their e-mail addresses either with the Company or with the Depository Participant(s).

In compliance with MCA Circular No. 20/2020 dated May 5, 2020, MCA General Circular No. 02/2021 dated Januarv 13. 2021. SEBI Circular No. SEBI/HO/CFD/CMD1/CIR/P/2020/79 dated May 12, 2020 and SEBI Circular No. SEBI/HO/CFD/CMD2/CIR/P/2021/11 dated January 15, 2021 and SEBI/HO/CFD/CMD2/CIR/P/2022/62 dated May 13,2022, SEBI/HO/CFD/ PoD-2/P/CIR/2023/4 dated January 05,2023 owing to the difficulties involved in dispatching of physical copies of the Financial Statements including Boards' Report, Auditor's report or other documents required to be attached therewith (together referred to as "Annual Report"), the Annual Report for Financial Year 2022-2023 including Notice of AGM are being sent in electronic mode to Members whose e-mail address(es) are registered with the Company or the Depository Participant(s) and no physical copies will be dispatched to the Members. Members who requested for the hard copies can get the same.

In case the shareholder's email ID is already registered with the Company/its Registrar & Share Transfer Agent "RTA"/ Depositories, log in details for e-voting are being sent on the registered email address. In case the shareholder has not registered his/her/their email address with the Company/its RTA/Depositories the following instructions to be followed:

For members holding shares in Physical and demat mode - please provide necessary details issued in communication letter by the company on the website of the company and on the website of BSE.

- 19. Members of the Company holding shares either in physical form or in electronic form as on the cut-off date of Thursday, September 14, 2023 may cast their vote by remote e-Voting. The remote e-Voting period commences on Monday September 18, 2023 at 9.00 a.m. (IST) and ends on Wednesday, September 20, 2023 at 5.00 p.m. (IST). The remote e-Voting module shall be disabled by CDSL for voting thereafter. Once the vote on a resolution is cast by the Member, the Member shall not be allowed to change it subsequently. The voting rights of the Members (for voting through remote e-Voting before/ during the AGM) shall be in proportion to their share of the paid-up equity share capital of the Company as on the cut-off date of Thursday, September 14.2023
- Mr. Kamlesh M. Shah, Proprietor of M/s Kamlesh M. Shah & Co., (Membership No.:8356 and COP No.: 2072) has been appointed as scrutinizer to scrutinize e-voting process.
- 21. The Scrutinizer shall make, not later than 48 hours of the conclusion of the AGM, a consolidated scrutinizer's report of the total votes cast in favour or against, if any, to the Chairman or a Director authorized by him in writing, who shall countersign the same. The Chairman or the authorized Director shall declare the result of the voting forthwith.
- 22. The results declared along with the Scrutinizer's Report shall be displayed at the Registered Office as well as the Corporate Office of the Company and uploaded on the Company's website www.alfaica.com.The Results shall also be simultaneously forwarded to the stock exchange.

### Annual Report 2022-23

### Annual Report 2022-23

23. In case of joint holders, the Members whose name appear first holder in the order of names as per the Register of Members of the Company will be entitled to vote at the AGM.

# THE INSTRUCTIONS FOR SHAREHOLDRES FOR REMOTE VOTING ARE AS UNDER:

- (i) The voting commences on Monday September 18, 2023 at 9.00 a.m. (IST) and ends on Wednesday, September 20, 2023 at 5.00 p.m. (IST) During this period shareholders' of the Company, holding shares either in physical form or in dematerialized form, as on the cutoff date Thursday September 14,2023 may cast their vote electronically. The e-voting module shall be disabled by CDSL for voting thereafter.
- (ii) Shareholders who have already voted prior to the meeting date would not be entitled to vote at the meeting venue.
- (iii) Pursuant to SEBI Circular No. SEBI/HO/CFD/CMD/CIR/P/2020/242 dated 09.12.2020, under Regulation 44 of Securities and Exchange Board of India (Listing Obligations and Disclosure Requirements) Regulations, 2015, listed entities are required to provide remote e-voting facility to its shareholders, in respect of all shareholders' resolutions.

However, it has been observed that the participation by the public non-institutional shareholders/retail shareholders is at a negligible level. Currently, there are multiple e-voting service providers (ESPs) providing evoting facility to listed entities in India. This necessitates registration on various ESPs and maintenance of multiple user IDs and passwords by the shareholders.

In order to increase the efficiency of the voting process, pursuant to a public consultation, it has been decided to enable e-voting to all the demat account holders, by way of a single login credential, through their demat accounts/ websites of Depositories/ Depository Participants. Demat account holders would be able to cast their vote without having to register again with the ESPs, thereby, not only facilitating seamless authentication but also enhancing ease and convenience of participating in e-voting process.

(iv) terms of SEBI In circular no. SEBI/HO/CFD/CMD/CIR/P/2020/242 dated December 9, 2020 on e-Voting facility provided by Listed Companies, Individual shareholders holding securities in demat mode are allowed to vote through their demat account maintained with Depositories and Depository Participants. Shareholders are advised to update their mobile number and email Id in their demat accounts in order to access e-Voting facility.

Pursuant to above said SEBI Circular, Login method for e-Voting for Individual shareholders holding securities in Demat mode CDSL/NSDL is given below:

| Type of shareholders                                                        | Login Method                                                                                                    |  |  |  |
|-----------------------------------------------------------------------------|----------------------------------------------------------------------------------------------------|--|--|--|
| Individual<br>Shareholders holding<br>securities in Demat<br>mode with CDSL | <ol> <li>Users who have opted for CDSL Easi / Easiest facility, can login through their existing user id and<br/>password. Option will be made available to reach e-Voting page without any further<br/>authentication. The URL for users to login to Easi / Easiest are<br/>https://web.cdslindia.com/myeasi/home/login or visit www.cdslindia.com and click on Login<br/>icon and select New System Myeasi.</li> </ol>                                                                                                    |  |  |  |
|                                                                             | 2) After successful login the Easi / Easiest user will be able to see the e-Voting option for eligible companies where the evoting is in progress as per the information provided by company. On clicking the evoting option, the user will be able to see e-Voting page of the e-Voting service provider for casting your vote during the remote e-Voting period.                                                                                                    |  |  |  |
|                                                                             | <ol> <li>If the user is not registered for Easi/Easiest, option to register is available at<br/>https://web.cdslindia.com/myeasi/Registration/EasiRegistration</li> </ol>                                                                                                    |  |  |  |
|                                                                             | 4) Alternatively, the user can directly access e-Voting page by providing Demat Account Number<br>and PAN No. from a e-Voting link available on www.cdslindia.com home page or click on<br>https://evoting.cdslindia.com/Evoting/EvotingLogin The system will authenticate the user by<br>sending OTP on registered Mobile & Email as recorded in the Demat Account. After successful<br>authentication, user will be able to see the e-Voting option where the evoting is in progress and<br>also able to directly access the system of all e-Voting Service Providers.                                            |  |  |  |
| Individual<br>Shareholders holding<br>securities in demat<br>mode with NSDL | 1) If you are already registered for NSDL IDeAS facility, please visit the e-Services website of NSDL.<br>Open web browser by typing the following URL: https://eservices.nsdl.com either on a Personal<br>Computer or on a mobile. Once the home page of e-Services is launched, click on the "Beneficial<br>Owner" icon under "Login" which is available under 'IDeAS' section. A new screen will open. You<br>will have to enter your User ID and Password. After successful authentication, you will be able<br>to see e-Voting services. Click on "Access to e-Voting" under e-Voting services and you will be |  |  |  |

|                                                                                                    | <ul> <li>able to see e-Voting page. Click on company name or e-Voting service provider name and you will be re-directed to e-Voting service provider website for casting your vote during the remote e-Voting period or joining virtual meeting &amp; voting during the meeting.</li> <li>2) If the user is not registered for IDeAS e-Services, option to register is available at https://eservices.nsdl.com. Select "Register Online for IDeAS "Portal or click at https://eservices.nsdl.com/SecureWeb/IdeasDirectReg.jsp</li> </ul>                                                                                                    |
|----------------------------------------------------------------------------------------------------|----------------------------------------------------------------------------------------------------|
|                                                                                                    | 3) Visit the e-Voting website of NSDL. Open web browser by typing the following URL: https://www.evoting.nsdl.com/ either on a Personal Computer or on a mobile. Once the home page of e-Voting system is launched, click on the icon "Login" which is available under 'Shareholder/Member' section. A new screen will open. You will have to enter your User ID (i.e. your sixteen digit demat account number hold with NSDL), Password/OTP and a Verification Code as shown on the screen. After successful authentication, you will be redirected to NSDL Depository site wherein you can see e-Voting page. Click on company name or e-Voting service provider name and you will be redirected to e-Voting service provider website for casting your vote during the remote e-Voting period or joining virtual meeting & voting during the meeting |
| Individual<br>Shareholders (holding<br>securities in demat<br>mode) login through<br>their Depository<br>Participants | You can also login using the login credentials of your demat account through your Depository<br>Participant registered with NSDL/CDSL for e-Voting facility. After Successful login, you will be able to<br>see e-Voting option. Once you click on e-Voting option, you will be redirected to NSDL/CDSL<br>Depository site after successful authentication, wherein you can see e-Voting feature. Click on<br>company name or e-Voting service provider name and you will be redirected to e-Voting service<br>provider website for casting your vote during the remote e-Voting period                                                                                                    |

**Important note:** Members who are unable to retrieve User ID/ Password are advised to use Forget User ID and Forget Password option available at abovementioned website.

Helpdesk for Individual Shareholders holding securities in demat mode for any technical issues related to login through Depository i.e. CDSL and NSDL

| Login type                                                                  | Helpdesk details                                                                                                    |  |  |
|-----------------------------------------------------------------------------|----------------------------------------------------------------------------------------------------|--|--|
| Individual<br>Shareholders holding<br>securities in Demat<br>mode with CDSL | Members facing any technical issue in login can contact CDSL helpdesk by sending a request at helpdesk.evoting@cdslindia.comor contact at 022- 23058738 and 22-23058542-43. |  |  |
| Individual<br>Shareholders holding<br>securities in Demat<br>mode with NSDL | Members facing any technical issue in login can contact NSDL helpdesk by sending a request at evoting@nsdl.co.in or call at toll free no.: 1800 1020 990 and 1800 22 44 30  |  |  |

(v) Login method for e-Voting Physical shareholders and shareholders other than individual holding in Demat form.

- 1) The shareholders should log on to the e-voting website www.evotingindia.com.
- 2) Click on "Shareholders" module.
- 3) Now enter your User ID
  - a. For CDSL: 16 digits beneficiary ID,
  - b. For NSDL: 8 Character DP ID followed by 8 Digits Client ID,
  - c. Shareholders holding shares in Physical Form should enter Folio Number registered with the Company.
- 4) Next enter the Image Verification as displayed and Click on Login.
- 5) If you are holding shares in demat form and had logged on to www.evotingindia.com and voted on an earlier e-voting of any company, then your existing password is to be used.

| of a figure a first-time user follow the steps given below. |                                                                                                    |  |  |  |  |
|-------------------------------------------------------------|----------------------------------------------------------------------------------------------------|--|--|--|--|
|                                                             | For Physical shareholders and other than individual shareholders holding shares in Demat.                                                                                      |  |  |  |  |
| PAN                                                         | <ul> <li>Enter your 10 digit alpha-numeric *PAN issued by Income Tax Department (Applicable for both demat<br/>shareholders as well as physical shareholders)</li> </ul>       |  |  |  |  |
|                                                             | • Shareholders who have not updated their PAN with the Company/Depository Participant are requested to use the sequence number sent by Company/RTA or contact Company/RTA.     |  |  |  |  |
| Dividend Bank<br>Details                                    | <ul> <li>Enter the Dividend Bank Details or Date of Birth (in dd/mm/yyyy format) as recorded in your demat<br/>account or in the company records in order to login.</li> </ul> |  |  |  |  |
| OR Date of Birth<br>(DOB)                                   | • If both the details are not recorded with the depository or company, please enter the member id / folio number in the Dividend Bank details field.                           |  |  |  |  |

6) If you are a first-time user follow the steps given below:

- (vi) After entering these details appropriately, click on "SUBMIT" tab.
- (vii) Shareholders holding shares in physical form will then directly reach the Company selection screen. However, shareholders holding shares in demat form will now reach 'Password Creation' menu wherein they are required to mandatorily enter their login password in the new password field. Kindly note that this password is to be also used by the demat holders for voting for resolutions of any other company on which they are eligible to vote, provided that company opts for evoting through CDSL platform. It is strongly recommended not to share your password with any other person and take utmost care to keep your password confidential.
- (viii) For shareholders holding shares in physical form, the details can be used only for e-voting on the resolutions contained in this Notice.
- (ix) Click on the EVSN for the relevant <Company Name> on which you choose to vote.
- (x) On the voting page, you will see "RESOLUTION DESCRIPTION" and against the same the option "YES/NO" for voting. Select the option YES or NO as desired. The option YES implies that you assent to the Resolution and option NO implies that you dissent to the Resolution.
- (xi) Click on the "RESOLUTIONS FILE LINK" if you wish to view the entire Resolution details.
- (xii) After selecting the resolution, you have decided to vote on, click on "SUBMIT". A confirmation box will be displayed. If you wish to confirm your vote, click on "OK", else to change your vote, click on "CANCEL" and accordingly modify your vote.
- (xiii) Once you "CONFIRM" your vote on the resolution, you will not be allowed to modify your vote.

- (xiv) You can also take a print of the votes cast by clicking on "Click here to print" option on the Voting page.
- (xv) If a demat account holder has forgotten the login password then Enter the User ID and the image verification code and click on Forgot Password & enter the details as prompted by the system.
- (xvi) Additional Facility for Non Individual Shareholders and Custodians –For Remote Voting only.
- Non-Individual shareholders (i.e. other than Individuals, HUF, NRI etc.) and Custodians are required to log on to www.evotingindia.com and register themselves in the "Corporates" module.
- A scanned copy of the Registration Form bearing the stamp and sign of the entity should be emailed to helpdesk.evoting@cdslindia.com.
- After receiving the login details a Compliance User should be created using the admin login and password. The Compliance User would be able to link the account(s) for which they wish to vote on.
- The list of accounts linked in the login should be mailed to helpdesk.evoting@cdslindia.com and on approval of the accounts they would be able to cast their vote.
- A scanned copy of the Board Resolution and Power of Attorney (POA) which they have issued in favour of the Custodian, if any, should be uploaded in PDF format in the system for the scrutinizer to verify the same.
- Alternatively Non Individual shareholders are required to send the relevant Board Resolution/ Authority letter etc. together with attested specimen signature of the duly authorized signatory who are authorized to vote, to the Scrutinizer and to the Company at the email address viz cs@alfaica.com , if they have voted from individual tab & not uploaded same in the CDSL e-voting system for the scrutinizer to verify the same.

### ANNEXURE: 1

# DETAILS OF THE DIRECTOR SEEKING RE-APPOINTMENT AT THE 32<sup>nd</sup> ANNUAL GENERAL MEETING

{In pursuance of Regulation 36 (3) of SEBI (Listing Obligations and Disclosure Requirements) Regulations, 2015 & Secretarial Standard on General Meetings (SS-2)

| Name of the Director &<br>Qualification                                                               | Experience                                                                                                    | Disclosure of relationship<br>with other director, Key<br>Managerial Personnel or<br>promoter of the company | Directorships<br>held in other<br>Companies | No. of Equity<br>Shares held in the<br>Company       |
|----------------------------------------------------------------------------------------------------|----------------------------------------------------------------------------------------------------|----------------------------------------------------------------------------------------------------|---------------------------------------------|------------------------------------------------------|
| Mr. Ayush Kedia<br>(DIN.0008605912)<br>(DOB:21/11/1981)<br>He is Graduated in bachelor<br>of Commerce | He is a partner of Arun<br>Shuttle Industries since<br>2009. He has a vide<br>experience in the field<br>of exports. | Not related                                                                                                  | Nil                                         | He is holding 10<br>equity shares of the<br>company. |

Place: Ahmedabad Date: 12/08/2023 By Order of the Board of Directors Indermal Nahta Chairman (DIN: 03565091)

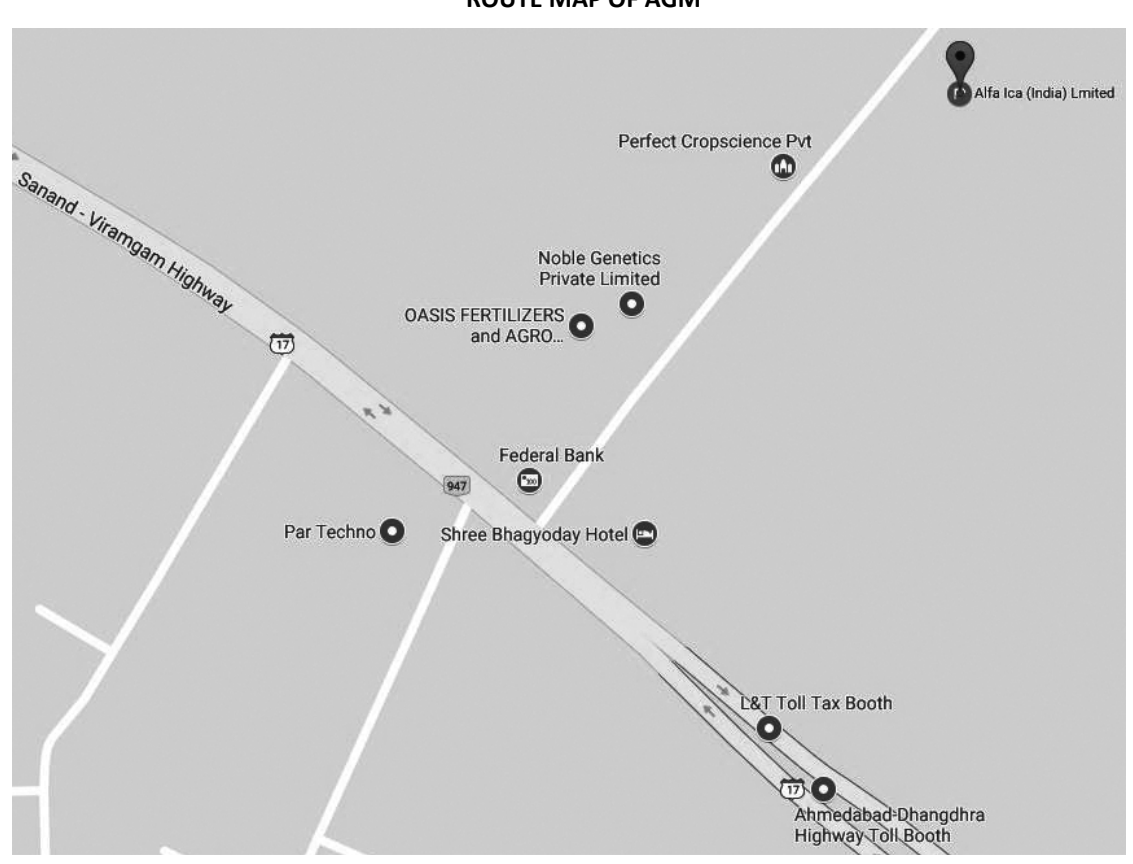

## ROUTE MAP OF AGM